## Energieffektiv värmereglering med Fjärrvärmeregulator RVD26..

## sv Betj

## Betjäningsinstruktion

#### Starta värmeprogrammet

- Är värmeanläggningen driftklar? Kontrollera huvudbrytaren.
- 2. Kontrollera tid och datum.
- 3. Tryck på knappen <sup>Auto</sup> för automatikdrift.

| Ställa in   | Ställa in tiden |                               |                                                           |  |
|-------------|-----------------|-------------------------------|-----------------------------------------------------------|--|
| Välj<br>med | <br>indikering  | Ändra<br>med                  | tid och datum                                             |  |
| Prog        | 13              | ${{\bigcirc}}^+$              | Tid                                                       |  |
| Prog        | 14              | Ej änd-<br>ringsbar           | Veckodag ( <b>1</b> = måndag,<br><b>2</b> = tisdag, osv.) |  |
| Prog        | 15              | ,<br>↓<br>↓                   | Datum (t.ex. <b>02.12</b> för<br>den 2 december)          |  |
| Prog        | 16              | ${\scriptstyle \bigcirc}^{+}$ | År                                                        |  |

### Reglera värmen med automatikdrift

Vid automatikdrift regleras rumstemperaturen enligt inställt värmeprogram.

- Tryck på knappen <sup>→</sup> för att välja önskat värmeprogram 1 eller 2 (motsvarande lysdiod tänds).
- 2. Tryck på knappen Auto (knappen lyser).

# Informationen i displayen

| under                | så betyder detta:                                                                                          |
|----------------------|----------------------------------------------------------------------------------------------------|
| ې ر <i>ا</i>         | Värmen hålls på normal börvärdestem-<br>peratur (inställning på inställningsratten)                        |
| C                    | Värmen hålls på sänkt temperatur                                                                           |
| Visas i<br>displayen | så betyder detta:                                                                                          |
| Ô                    | Värmen hålls på frysskyddstemperatur                                                                       |
| ECO                  | Inget värmebehov föreligger för närva-<br>rande baserat på utomhustemperatur<br>eller inställd värmeperiod |
| Γ eller J            | En begränsningsfunktion är aktiv                                                                           |

| BUS | Regulatorn är ansluten till databussen |
|-----|----------------------------------------|
| 4   | Tappvarmvattenladdning med solvärme    |

(3)

 $(\mathbf{\hat{L}})$ 

A

#### Reglera värmen med kontinuerlig drift

Vid kontinuerlig drift hålls den inställda rumstemperaturen på ett konstant värde.

- Tryck på knappen i för att välja önskat värmeprogram 1 eller 2 (motsvarande lysdiod tänds).
- 2. Tryck på knappen 🕅 (knappen lyser).
- 3. Ställ in önskad rumstemperatur på inställningsratten. (överst=värmeprogram 1, nederst=värmeprogram 2).

## Ospecificerad bortavaro

 $\bigcirc$ 

()

 $(\mathbf{i})$ 

Sätt anläggningen i läge beredskapsdrift (frysskyddsdrift). Anläggningen är avstängd men frysskyddad.

- 1. Tryck på knappen 💬 för att välja önskat
- värmeprogram 1 eller 2 (motsvarande lysdiod tänds).
- 2. Tryck på knappen <sup>(2)</sup> (knappen lyser).

## Starta tappvarmvattenberedning

#### Ställ in önskad temperatur:

| Välj |            | Ändra       |                                      |
|------|------------|-------------|--------------------------------------|
| med  | indikering | med         | önskad temperatur                    |
|      | 41         | ,<br>∪<br>• | Normal tappvarm-<br>vattentemperatur |
| Prog | 42         | +Ω<br>'∇    | Sänkt tappvarm-<br>vattentemperatur  |

Tappvarmvattenberedning sker via direktväxling.

## Ändra rumstemperaturen

- Tryck på knappen →<sup>m</sup> för att välja önskat värmeprogram 1 eller 2 (motsvarande lysdiod tänds).
- Önskad temperatur för normalbörvärde ställs in på inställningsratten. Inställningen är aktiv:
  - i automatikdrift under de värmeperioder som har matats in i värmeprogrammet.
  - ständigt i kontinuerlig drift.
- Övriga temperaturer samt värmekurvan ställs in med knapparna enligt följande:

| Välj<br>med | <br>indikering | Ändra<br>med        | önskad temperatur                    |
|-------------|----------------|---------------------|--------------------------------------|
| Prog        | 1              | Ej änd-<br>ringsbar | Indikering av inställd<br>temperatur |
| Prog        | 2              | +∩<br>  0           | Rumstemperatur för<br>sänkt börvärde |

| Prog | 3 | -<br>□      | Rumstemperatur för<br>helg-/semester /<br>frysskydd |
|------|---|-------------|-----------------------------------------------------|
|      | 5 | $\square^+$ | Reglerkurvans lutning                               |

## Justera rumstemperaturen (upp eller ner)

Tryck på knappen — för att välja önskat värmeprogram 1 eller 2 (motsvarande lysdiod tänds).

#### Huvudsakligen vid mild väderlek:

Använd inställningsratten för att justera rumstemperaturen.

#### Huvudsakligen vid kall väderlek:

Justera styrkurvans lutning på betjäningsraden 5

- Rumstemperaturen är för hög: Sänk lutningen med ca 0.05.
- Rumstemperaturen är för låg: Höj lutningen med ca 0.05.

#### Huvudsakligen nattetid:

Justera temperaturen för sänkt börvärde på betjäningsrad 2

Vänta två dagar efter varje justering av rumstemperaturen. Regleringen kräver en viss tid för att stabiliserat sig!

## Avläsa temperaturen

| (  | 1 | Ī |
|----|---|---|
| 19 |   | 2 |

- Tryck på knappen →<sup>m</sup> för att välja önskat värmeprogram 1 eller 2 (motsvarande lysdiod tänds; uteoch tappvarmvattentemperatur erfordras oberoende av värmeprogram) för att visa både rumstemperatur och framledningstemperatur.
- 2. Välj önskad temperatur.

| Välj<br>ned | <br>indikering | för att avläsa temperaturen i °C |
|-------------|----------------|----------------------------------|
|             | 24             | Rumstemperatur                   |
|             | 25             | Utetemperatur                    |
|             | 26             | Tappvarmvattentemperatur         |
|             | 27             | Framledningstemperatur           |

## Ändra värmetiderna

 Tryck på knappen →<sup>m</sup> för att välja önskat värmeprogram 1 eller 2 (motsvarande lysdiod tänds).

(JIII)

(JII)

2. Välj den veckodag vars värmetider skall ändras:

| ,    |            | 0      |                                                   |
|------|------------|--------|---------------------------------------------------|
| Välj |            | Ändra  | resp. dag eller                                   |
| med  | indikering | med    | hela veckan                                       |
| Prog | 5          | -<br>D | 1 = måndag<br>2 = tisdag, osv.<br>1-7 = hel vecka |

 Mata in önskade tider för den valda dagens värmeperioder:

| Välj<br>med | <br>indikering | Ändra<br>med | början och slut av de<br>dagliga värmeperioderna |
|-------------|----------------|--------------|--------------------------------------------------|
|             | 7              | + ∏<br>  □   | Början värmeperiod 1                             |
|             | 8              | ,<br>□       | Slut värmeperiod 1                               |
|             | 9              | ,<br>↓<br>□  | Början värmeperiod 2                             |
|             | 10             | ,<br>↓<br>□  | Slut värmeperiod 2                               |
|             | 11             | ,<br>↓<br>□  | Början värmeperiod 3                             |
|             | 12             | ,<br>∆,      | Slut värmeperiod 3                               |

## Ändra tidstyrprogrammet för tappvarmvatten

Din regulator är utrustad med ytterligare ett tidstyrprogram. Om detta program är samordnat med tappvarmvattenberedningen kan ändringar utföras på betjäningsraderna 117 till 23:

1. Välj den veckodag vars program du vill ändra:

| Välj |            | Ändra   | resp. dag eller                                   |
|------|------------|---------|---------------------------------------------------|
| med  | indikering | med     | hela veckan                                       |
| Prog | רו         | +Ω<br>□ | 1 = måndag<br>2 = tisdag, osv.<br>1-7 = hel vecka |

#### 2. Mata in önskade tider för aktivering av tappvarmvattenberedningen för den valda dagen:

|             | -              |                                                                |                                                       |
|-------------|----------------|----------------------------------------------------------------|-------------------------------------------------------|
| Välj<br>med | <br>indikering | Andra<br>med                                                   | början och slut av den<br>dagliga aktiveringsperioden |
|             | 18             | ⁺∏<br>'∪                                                       | Början period 1                                       |
|             | 19             | ${\textstyle \overset{\circ}{\square}}^{\scriptscriptstyle +}$ | Slut period 1                                         |
|             | 20             | ,<br>↓<br>↓                                                    | Början period 2                                       |
|             | 1 5            | ,<br>↓<br>□                                                    | Slut period 2                                         |
|             | 22             | ,<br>↓<br>□                                                    | Början period 3                                       |
|             | 23             | -□                                                             | Slut period 3                                         |

Under aktiveringsperioden värms tappvarmvattnet upp till normalt börvärde (inställt på rad 41) Mellan perioderna värms vattnet upp till ett sänkt börvärde (inställt på rad 42).

#### Planera semester

- Tryck på knappen <sup>→</sup> för att välja önskat värmeprogram 1 eller 2 (motsvarande lysdiod tänds).
- Du kan mata in information f
  ör max. 8 semesterperioder per år:

Välj Ändra ... semesternummer och med.. indikering med... tillhörande information Prog  $\overline{\Box} \stackrel{\cdot}{\rhd}$ 7 | 1 för den första  $\nabla h$ semesterperioden innevarande år Prog 32 Datum den första dagen, フヘ första semesterperioden Prog 77 Datum den sista dagen, ŌĎ  $\supset \land$ första semesterperioden Prog 31 2 för den andra  $\bigtriangledown$ semesterperioden innevarande år osv. osv. OSV. OSV.

Om en semesterperiod är aktiv för båda värmeprogrammen sker ingen tappvarmvattenberedning.

## Värmeanläggningen fungerar inte korrekt (

- Är anläggningen inkopplad?
- Är anläggningens säkringar felfria?
- Har några inställningar i regulatorn ändrats?
- Blinkar någon driftprogramknapp? Då överstyrs regulatorns driftprogram av rumsenheten.
- Är överföringen mellan ställdonet och ventilen frikopplad? Om ja, koppla in.
- Fel i regleringen indikeras i displayen med Er (Error) och ett felnummer visas på betjäningsrad 50. Kontakta installatören för mer information.

## Felsöka regleringsproblem

Om värmeregleringen inte längre fungerar som den bör:

- 1. Tryck på knappen 🔍 (manuell drift; lampan lyser).
- Tryck på knappen ⊂ <sup>→</sup> för att manuellt justera värmetillförseln via styrventilen (gäller endast för värmekretsen).

Kontakta installatören.

## Energispartips

- Värmen inställs på högst 21 °C under dagen.
- Endast kort vädring med helt öppet fönster.
- Termostatventilerna sätts i läge "Frysskydd" i oanvända rum.
- Inga gardiner, möbler osv. framför värmeelementen.
- Stäng jalusier, persienner osv. på nätterna.
- Regelbunden kontroll av värmeförbrukningen.

(W)